### 重要なお知らせ

### 合併に伴う <**(中京)外為WEB** 変更のご案内

### お客さまへのお願い

### 2025年1月6日(月)以降は、

あいぎん かいためWeb をご利用ください。

〈中京〉外為WEBのご利用は2024年12月30日(月)21:00までとなります。

**\İ**)

現行システムでご指定いただける取引指定日は2024年12月30日(月)までとなります。 お手数ですが、2025年1月6日(月)以降を指定される場合は新システムご利用開始後に 操作をお願いいたします。

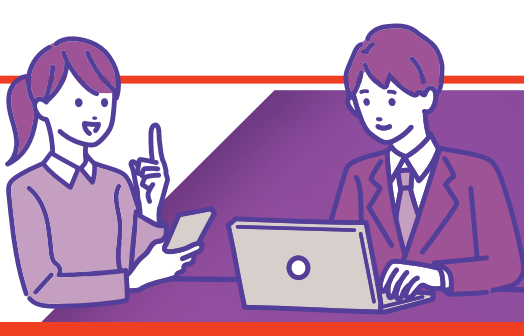

システム移行後はお客さまのお問い合わせが大変混み合うことが予想されます。 お早めに本冊子をご確認ください。

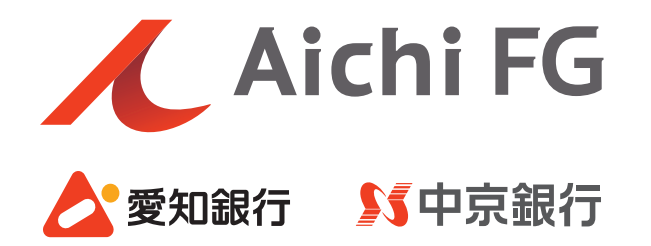

### ごあいさつ

平素より中京銀行をご利用いただき、誠にありがとうございます。 弊行は関係当局の許認可の取得などを前提とし2025年1月1日(水)に 愛知銀行と合併し、「あいち銀行」として新たにスタートいたします。 合併に伴い、「〈中京〉外為WEB」は、「あいぎんがいためWeb」にサービス名称を 変更し、機能・操作・画面についても一新させていただきます。 本冊子は、移行サービスに関する初期設定手続きや変更内容などについて ご案内させていただくものです。 お客さまにおかれましては、初期設定手続き等において お手数をおかけしますが、何卒ご理解賜りますようお願い申し上げます。 今後ともお客さまに、一層便利なサービスの提供に取り組んでまいりますので、 引き続きご愛顧賜りますようお願い申し上げます。

株式会社中京銀行

取締役頭取 小林 秀夫

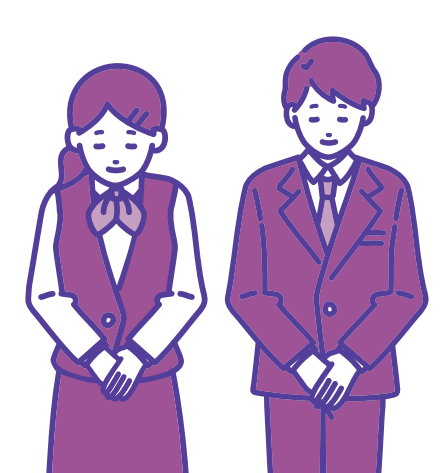

### 目 次

| 1 | システム休止のお知らせ                                                                                                    |
|---|----------------------------------------------------------------------------------------------------|
|   | <ol> <li>1. 休止スケジュール ······2</li> <li>2. 取引制約 ······2</li> </ol>                                                  |
| 2 | ご利用方法                                                                                                    |
|   | <ol> <li>あいち銀行のがいためWebサービス初期設定について・・・・・・・・・・・・・・・・・・・・・・・・・・・・・・・・・・・・</li></ol>                                  |
| 3 | ご留意事項                                                                                                    |
|   | <ol> <li>1. 合併日前後のご利用について・・・・・・ 19</li> <li>2. 新たな機能の追加について・・・・・・ 19</li> <li>3. 電子証明書のご利用について・・・・・ 19</li> </ol> |
| 4 | 新サービスの主な機能について                                                                                                    |

### 5 店番・店名変更店舗一覧

| 1. 店番·店名変更店舗一覧· |  | 21 |
|-----------------|--|----|
|-----------------|--|----|

1 システム休止のお知らせ

2 ご利用方法

3 ご留意事項

システム休止のお知らせ

### 🖊 1. 休止スケジュール

〈中京〉外為WEBのご利用は2024年12月30日(月)21:00までとなります。 2024年12月30日(月)21:00から2025年1月6日(月)8:00までの間は、

「〈中京〉外為WEB」および「あいぎんがいためWeb(新システム)」のサービスを休止 させていただきますので、特にご留意いただきますようお願い申し上げます。

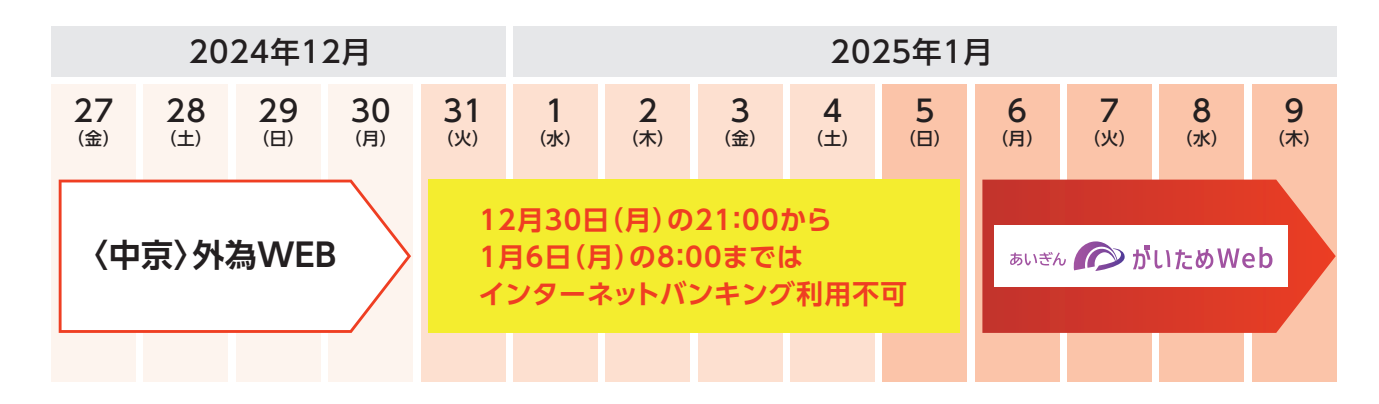

### 🖊 2. 取引制約

現行システムでご指定いただける取引指定日は2024年12月30日(月)までとなります。 お手数をお掛けしますが、2025年1月6日(月)以降を指定される場合は新システムご利 用開始後に操作をお願いいたします。

※合併前後のシステム利用終了日時、利用開始日は以下の通りとなります。

| サービス名称    | 合併前<br>(現行システム) | 合併後<br>(新システム) |
|-----------|-----------------|----------------|
| 外国送金サービス  | 2024年           | 2025年          |
| 輸入信用状サービス | 21:00まで         | 8:00から         |

1

### 2 ご利用方法

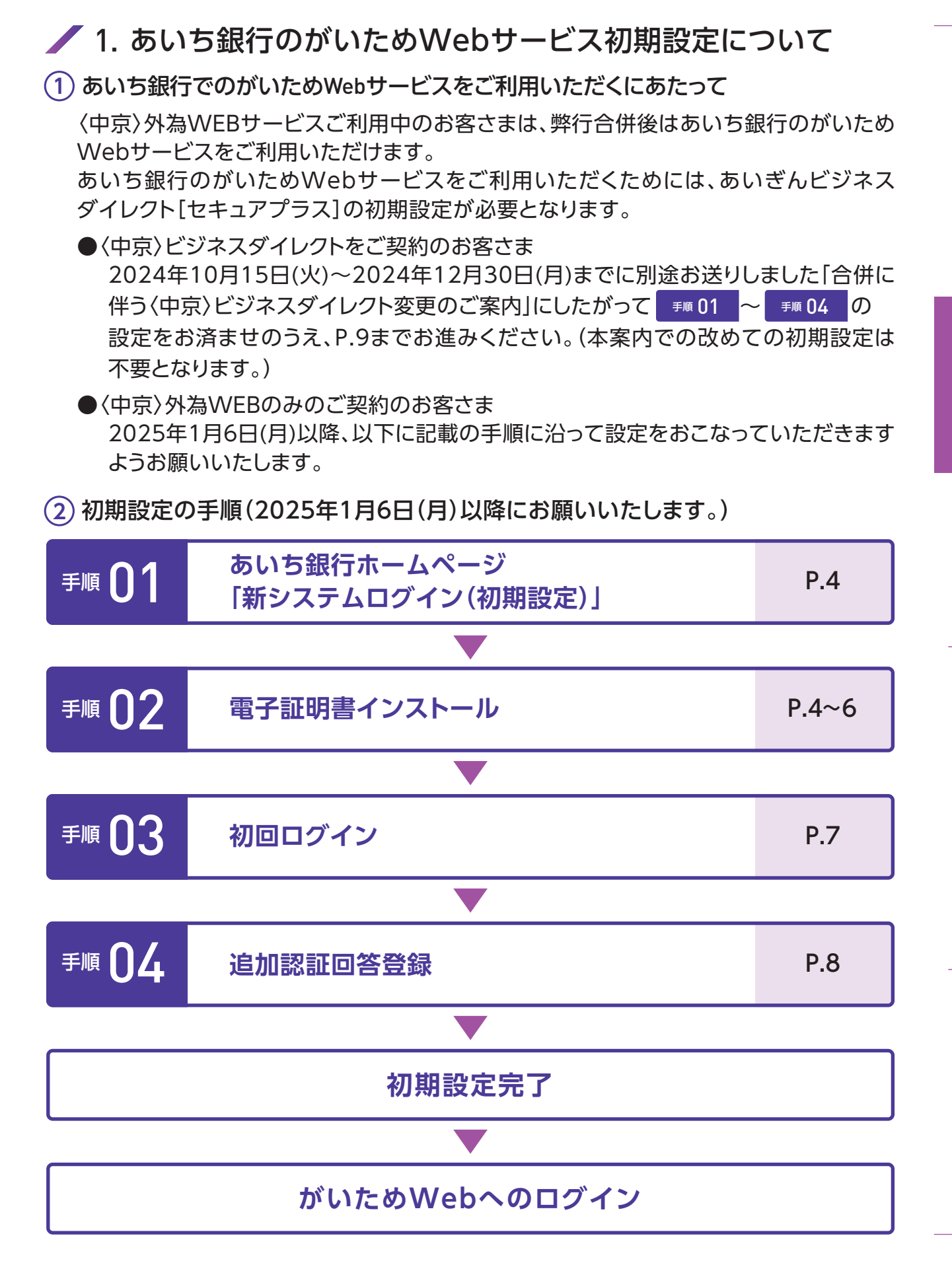

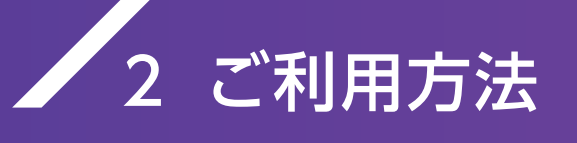

### 手順 []] あいち銀行ホームページ「新システムログイン(初期設定)」

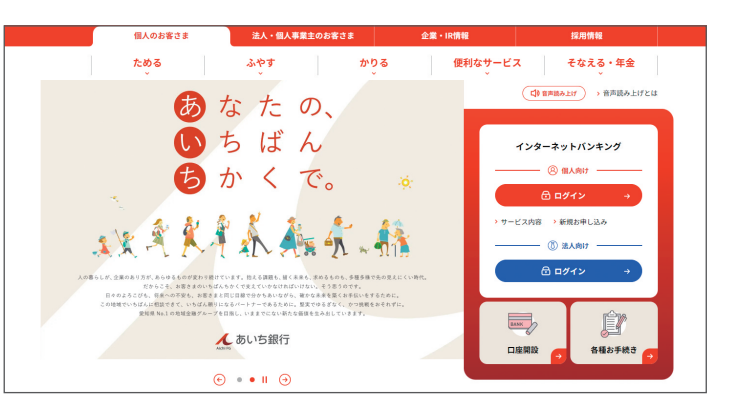

あいち銀行ホームページ(https:// www.aichibank.co.jp/)の『法人 向けインターネットバンキングあいぎ んビジネスダイレクト[セキュアプラ ス]ログイン』をクリックしてください。 ログイン前画面が表示されますので、 [ログイン]をクリックしてください。

手順 02 電子証明書インストール

あいぎんビジネスダイレクト用の証明書をインストールします。

| ログイン<br>証明書を取得されていない方、もしくは証明書を再取得される方は、<br>「電子証明書発行」ボタンより証明書の発行を行ってください。<br>電子証明書発行                                                                                   | 初めてご利用されるお客様<br>初めてご利用の方は、最初にログインID取得を行ってください。<br>ログインID取得                                                                                                    | 1 あいぎんビジネスダイレクト<br>ログイン画面が表示されます<br>電子証明書発行 を<br>クリックしてください。 |
|----------------------------------------------------------------------------------------------------|----------------------------------------------------------------------------------------------------|--------------------------------------------------------------|
| 電子証明書取得 電子証明書取得認証<br>個人認証 电子证明書取得認証                                                                                                    | BSM5001 へルプ ⑦                                                                                                    | 2 ▲証明書発行アプリのダウンロード                                           |
| ログインID取得まで完了しているお客様<br>ご利用環境での電子証明書発行にはアプリのダウンロードが必要です。<br>ダウシロードではいい場合は、E型明書発行アプリのなシロード1 ボ<br>ダウンロード像にアプリのインストールを行い、アプリより電子証明書発<br>アプリをインストール項の場合は、「証明書発行アプリの起動」ボタンタ | ゆンを押してください。<br>行を行ってください。<br>弾してください。<br>証明音発行アプリの起動                                                                                                    |                                                              |
| <microsoft edgeの表示画面=""><br/>ぽ cc0542setup.msi<br/>ファイルを開く</microsoft>                                                                                                | <google chromeの表示画面=""><br/>プロントン・ のまたのでは、 のまたのでは、 のまたのでは、 のまたのでは、 のまたのでは、 のまたのでは、 のまたのでは、 のまたのでは、 のまたのでは、 のまたのでは、 のまたのでは、 のまたのでは、 のまたのでは、 のまたのでは、 いたいのでは、 いたいのでは、 いれいいいいいいいいいいいいいいいいいいいいいいいいいいいいいいいいいいい</google> | > 3 画面右上に「cc0542setup<br>がダウンロードされますので<br>ファイルを開きます。         |
| 5                                                                                                    | ダウンロード画面が消えてし                                                                                                    | しまった場合                                                       |
| Microsoft Edgeの表示画面>                                                                                                    | <google chromeの表示画面=""></google>                                                                                                    | 画面右上のダウンロードボタンから<br>再表示できます。                                 |

| 4                                                  | 次へ                                                       | :                                                           | をクリッ                                                                                   | ックしま                                                             | す。                                                | 5                                                                                                    | 次へ                                                                             | •                                                                                                    | をクリッ                                                                                                    | クします                                                                | <b>-</b>                                                           | - |                  |
|----------------------------------------------------|----------------------------------------------------------|-------------------------------------------------------------|----------------------------------------------------------------------------------------|------------------------------------------------------------------|---------------------------------------------------|----------------------------------------------------------------------------------------------------|--------------------------------------------------------------------------------|----------------------------------------------------------------------------------------------------|----------------------------------------------------------------------------------------------------|---------------------------------------------------------------------|--------------------------------------------------------------------|---|------------------|
| <b>提</b> 中京銀行移                                     | 行企業様向け証                                                  | 明書発行アフ<br>中京銀<br>セットア<br>このセットア<br>明書発行<br>には、DAA<br>するには、[ | り セットアップ<br>行移行企業<br>ップ ウィザード<br>マク ウィザードで!<br>アクリ をコンピュー<br>い をクリックしてくれ<br>キャンセルJ をクリ | 様向け証明<br>へようこそ<br>は、中京銀行移<br>ターにインストーフ<br>ざい。セットアッフ<br>ックしてください。 | 二 ×<br>書発行アプリ<br>行企業様向け証<br>します。続行する<br>りウィザードを終了 | <ul> <li>伊京銀行</li> <li>インストー)</li> <li>既定のフ</li> <li>中京銀行</li> <li>C:¥Progr</li> <li>変更(C)</li> </ul> | 移行企業標向け<br><b> いたフォルダー</b><br>オルダー(こインスト、<br>移行企業補向け<br>am Files (x86)¥05-<br> | 正明書発行<br>-ルするには<br>証明書発行<br>421¥                                                                                                    | アブリ セットアップ<br>[次へ] をクリックし、 別パ<br>アプリ のインストール先                                                              | ー<br>Dフォルダーを選                                                       |                                                                    | - | - システム休止のお知らせ    |
|                                                    |                                                          |                                                             | <b>戻</b> る(8)                                                                          | <u>沐へ(N)</u>                                                     | ) <i>キャンセル</i>                                    |                                                                                                    |                                                                                |                                                                                                    | 反3(8)                                                                                                    | <u>沐(M)</u>                                                         | キャンセル                                                              | - | 2 ご利用方法          |
|                                                    |                                                          |                                                             |                                                                                        |                                                                  |                                                   |                                                                                                    |                                                                                |                                                                                                    |                                                                                                    |                                                                     |                                                                    |   | 3 ご留意事項          |
| 6<br>● 中京銀行移<br>中京銀行移<br>インストーフ<br>は変更する<br>してください | インスト<br>行企業様向け証<br>行企業様向け記<br>行企業様向け記<br>には[戻る]をクリ:<br>。 | マール<br>明書発行アフ<br>証明書発行:<br>(インストール)<br>ックしてください             | をク<br>り セットアップ<br>ア <b>ブリ のインスト</b><br>をクリックしてくださ<br>。ウィザードを終                          | <b>リックし</b><br>ール準備完了<br>い。インストール掲<br>了するには [キャン                 | <b>ノます。</b><br>- ×<br>設定を確認また<br>心ル]をクリック         | <b>7</b><br>還中京銀行                                                                                     | <b>完了</b><br><sup>移行企業様向付割</sup>                                               | 田明 書発行     中京     マット     中 中     京     マット     中 中     気     で     マット     マット     マット     マット     マット     マット     マット     マット     マット     マット     マット     マット     マット     マット     マット     マット     マット | をクリッ<br>アブリ セットアップ<br>銀行移行企業様<br>アップ ウィザードは<br>たました。システムは変引<br>いました。システムは変引<br>ンストールするには、イ<br>ップ ウィザードを終了す | クします<br>向け証明書<br>中断されまし、<br>明書発行アフリ(0、<br>SXAトールを再美行<br>SACは、「完了」ポタ | o<br>米<br>発行アプリ<br>た<br>ロットアップが<br>このプログラム<br>うしてください。<br>シンをクリックし |   | 4 新サービスの主な機能について |
|                                                    |                                                          |                                                             | 戻る(6) 【1                                                                               | (ンストール <b>(1)</b>                                                | キャンセル                                             |                                                                                                    |                                                                                |                                                                                                    | 戻る(8)                                                                                                    | 完了(F)                                                               | キャンセル                                                              |   | 5<br>店           |

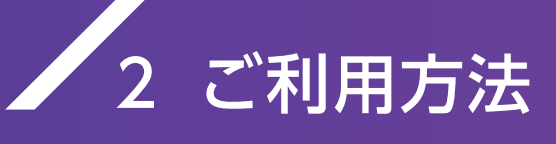

| 電子証明書取得 電子証明書取得認証 BSM5001 へレブ ⑦                                                                                                    | 0                      | -<br>証明書発行アプリの                                                                                                    | 記載をクリックします。                                                             |
|----------------------------------------------------------------------------------------------------|------------------------|----------------------------------------------------------------------------------------------------|-------------------------------------------------------------------------|
| 4人認識 電子証明書取得 处理中 加得完了                                                                                                    | Ο                      |                                                                                                    |                                                                         |
| ログインID取得まで完了しているお客様                                                                                                    |                        |                                                                                                    |                                                                         |
| ご利用環境での電子証明書発行にはアプリのダウンロードが必要です。<br>ガウンロードによりいい場合は、「証明書時にマブリのダウンロード」ボタンを用してください                                                                                                    | Г≣∓ я⊟∶                | 圭取得プロ±シ⇒                                                                                                    | ◎証↓が表示された提合                                                             |
| ダウンロード後にアプリのインストールを行い、アプリより考生期間巻片など見てください。<br>アプリをインストール溝の場合は、「証明書発行アプリの起動」ボタンを押してください。                                                                                                    | 「血の」                   | 言以付ノロイノい<br>シターネットに注                                                                                                    | 「「なかられた場合、                                                              |
| ▲ 証明書発行アプリのダウンロード 証明書発行アプリの起動                                                                                                    |                        | シノ ホノトに設<br>)フーザー 夕やパ                                                                                                    | フロードを入力してくだ                                                             |
|                                                                                                    | ころの                    |                                                                                                    |                                                                         |
| Z this                                                                                                    | 2010                   |                                                                                                    |                                                                         |
| THE                                                                                                    |                        |                                                                                                    |                                                                         |
|                                                                                                    |                        |                                                                                                    |                                                                         |
| ■ 中京銀行は行企業構成は範疇発行779 - □ X                                                                                                    |                        |                                                                                                    |                                                                         |
| Vec. 24<br>証明書取得 CCHK001                                                                                                    | 9                      | 訨明書発行                                                                                                    | をクリックします。                                                               |
| <b>延明書先行</b>                                                                                                    |                        |                                                                                                    |                                                                         |
| 証明書の発行を行う場合は、「証明書発行」ボタンをグリック、美士士文価価で必要は知られていてださい。<br>証明書解行                                                                                                    |                        |                                                                                                    |                                                                         |
|                                                                                                    |                        |                                                                                                    |                                                                         |
| 証明書更新<br>証明書の更新を行う場合は、更新する証明書をリストから進び、「証明書更新」ボタンをクリックしてください。                                                                                                    |                        |                                                                                                    |                                                                         |
|                                                                                                    |                        |                                                                                                    |                                                                         |
|                                                                                                    |                        |                                                                                                    |                                                                         |
| 12.01 (31 Mainer,                                                                                                    |                        |                                                                                                    |                                                                         |
| ALTIG X #1                                                                                                    |                        |                                                                                                    |                                                                         |
|                                                                                                    |                        |                                                                                                    |                                                                         |
| 中京銀行体行企業標向け延明會発行アプリ - X                                                                                                    |                        |                                                                                                    |                                                                         |
| 証明書取得認証         CCHK002                                                                                                    | 10                     | ロジィンロ」                                                                                                    | •                                                                       |
| 電子証明書発行に必要な本人認証を行います。<br>DダインIDとDダインになってきまえかのと、「認証して発行しポタンをからか」てください。                                                                                                    |                        | ログインパス                                                                                                    | ワードを入力後                                                                 |
| 2010年代報                                                                                                    |                        |                                                                                                    |                                                                         |
| ログインID aigin01                                                                                                    |                        | 認証して発行                                                                                                    | をクリックします。                                                               |
| U913(X3-r                                                                                                    |                        |                                                                                                    |                                                                         |
|                                                                                                    |                        |                                                                                                    |                                                                         |
| 認証して発行 厚る                                                                                                    | - n/                   | ブインハロ・ログイ                                                                                                    | ンパスワードとは?                                                               |
| 認証して発行 戻る                                                                                                    |                        | ブインID・ログイ                                                                                                    | ンパスワードとは?                                                               |
| 超超して発行 戻る                                                                                                    |                        | ブインID・ログイ                                                                                                    | ンパスワードとは?                                                               |
| 認証して発行                                                                                                    | (中京                    | ブインID・ログイ                                                                                                    | ンパスワードとは?<br>ご使用いただいていた                                                 |
| B3超して発行 戻る                                                                                                    | ロン<br>〈中京<br>「ログ       | ッインID・ログイ<br>◇外為WEBでご<br>インID」「ログィ                                                                                                    | ンパスワードとは?<br>ご使用いただいていた<br>インパスワード」です。                                  |
| IBAELUT発行<br>戻る                                                                                                    | ロジ<br>〈中京<br>「ログ       | ッインID・ログイ<br>◇外為WEBでご<br>インID」「ログィ                                                                                                    | ンパスワードとは?<br>ご使用いただいていた<br>インパスワード」です。                                  |
|                                                                                                    | ロジ<br>〈中京<br>「ログ       | ッインID・ログイ<br>◇外為WEBでご<br>インID」「ログィ                                                                                                    | ンパスワードとは?<br>ご使用いただいていた<br>(ンパスワード]です。                                  |
|                                                                                                    | ロジ<br>〈中京<br>「ログ<br>11 | ッインID・ログイ<br>◇外為WEBでご<br>インID」「ログィ<br>閉じる                                                                                                    | ンパスワードとは?<br>ご使用いただいていた<br>インパスワード」です。<br>をクリックします。                     |
|                                                                                                    | ロク<br>〈中京<br>「ログ<br>11 | ッインID・ログイ<br>◇外為WEBでご<br>インID」「ログィ<br>閉じる                                                                                                    | ンパスワードとは?<br>ご使用いただいていた<br>インパスワード」です。<br>をクリックします。                     |
|                                                                                                    | ロク<br>〈中京<br>「ログ<br>11 | ッインID・ログイ<br>◇外為WEBでご<br>インID」「ログィ<br>閉じる                                                                                                    | ンパスワードとは?<br>ご使用いただいていた<br>インパスワード」です。<br>をクリックします。                     |
| びびして発行     戻る     びびして発行     戻る     なびして発行     戻る     などの     などの     な | ロジ<br>〈中京<br>「ログ<br>11 | ッインID・ログイ<br>◇外為WEBでご<br>インID」「ログィ<br>閉じる                                                                                                    | ンパスワードとは?<br>ご使用いただいていた<br>インパスワード」です。<br>をクリックします。                     |
|                                                                                                    | ロク<br>(中京<br>「ログ<br>11 | ッインID・ログイ<br>◇外為WEBでご<br>インID」「ログィ<br>閉じる                                                                                                    | ンパスワードとは?<br>ご使用いただいていた<br>インパスワード」です。<br>をクリックします。                     |
|                                                                                                    | ロク<br>(中京<br>「ログ<br>11 | ッインID・ログイ<br>◇外為WEBでご<br>インID」「ログィ<br>閉じる                                                                                                    | ンパスワードとは?<br>ご使用いただいていた<br>インパスワード」です。<br>をクリックします。                     |
|                                                                                                    | ロク<br>〈中京<br>「ログ<br>11 | ッインID・ログイ<br>◇外為WEBでご<br>インID」「ログィ<br>閉じる                                                                                                    | ンパスワードとは?<br>ご使用いただいていた<br>インパスワード」です。<br>をクリックします。                     |
|                                                                                                    | ロジ<br>〈中京<br>「ログ<br>11 | ッインID・ログイ<br>◇外為WEBでご<br>インID」「ログィ<br>閉じる                                                                                                    | ンパスワードとは?<br>ご使用いただいていた<br>インパスワード」です。<br>をクリックします。                     |
|                                                                                                    | ロジ<br>〈中京<br>「ログ<br>11 | ッインID・ログイ<br>◇外為WEBでご<br>インID」「ログィ<br>閉じる                                                                                                    | ンパスワードとは?<br>ご使用いただいていた<br>インパスワード」です。<br>をクリックします。                     |
|                                                                                                    | ロジ<br>(中京<br>「ログ<br>11 | ッインID・ログイ<br>◇外為WEBでご<br>インID」「ログィ<br>閉じる                                                                                                    | ンパスワードとは?<br>ご使用いただいていた<br>ンパスワード」です。<br>をクリックします。                      |
|                                                                                                    | ロジ<br>(中京<br>「ログ<br>11 | ッインID・ログイ<br>◇外為WEBでご<br>インID」「ログィ<br>閉じる                                                                                                    | ンパスワードとは?<br>ご使用いただいていた<br>ンパスワード」です。<br>をクリックします。                      |
| تعقیر 1985 度3     日本語書取得 留き時代が     エーン     エーン                                                                  | ロジ<br>(中京<br>「ログ<br>11 | ッインID・ログイ<br>◇外為WEBでご<br>インID」「ログィ<br>閉じる                                                                                                    | ンパスワードとは?<br>ご使用いただいていた<br>ンパスワード」です。<br>をクリックします。                      |
|                                                                                                    | ロジ<br>(中京<br>「ログ<br>11 | ッインID・ログイ<br>◇外為WEBでご<br>インID」「ログィ<br>閉じる                                                                                                    | ンパスワードとは?<br>ご使用いただいていた<br>ンパスワード」です。<br>をクリックします。                      |
|                                                                                                    | ロジ<br>(中京<br>「ログ<br>11 | アメリロ・ログイ     マン    マン     マン    マン | ンパスワードとは?<br>ご使用いただいていた<br>ンパスワード」です。<br>をクリックします。                      |
| BABLICRHP     BABLICRHP     BABLICRHP     BABLICRHP     COMMON     COMMON     COM | ログ<br>「ログ<br>11        | ブインID・ログイ ◇外為WEBでご<br>インID」「ログィ 閉じる く 中断 手順 03 へ続                                                                                                    | ンパスワードとは?<br>ご使用いただいていた<br>ンパスワード」です。<br>をクリックします。<br>をクリックします。<br>きます。 |
|                                                                                                    | ロジ<br>(中京<br>「ログ<br>11 | ブインID・ログイ   〉外為WEBで ご インID」「ログィ   閉じる   く 中断   ₹ の3 へ続                                                                                                    | ンパスワードとは?<br>ご使用いただいていた<br>ンパスワード」です。<br>をクリックします。<br>をクリックします。<br>きます。 |
|                                                                                                    | ロジ<br>「ログ<br>11        | ブインID・ログイ ◇外為WEBでご<br>インID」「ログィ 閉じる < 中断 ₹■ 03 へ続                                                                                                    | ンパスワードとは?<br>ご使用いただいていた<br>ンパスワード」です。<br>をクリックします。<br>をクリックします。<br>きます。 |
| Ball CRMP     PG         Perantipid:###wirl####kit701     ************************************                                                                                                    | ログ<br>「ログ<br>11        | ブインID・ログイ ◇外為WEBでご<br>インID」「ログィ 閉じる < 中断 ₹■ 03 へ続                                                                                                    | ンパスワードとは?<br>ご使用いただいていた<br>ンパスワード」です。<br>をクリックします。<br>をクリックします。<br>きます。 |
| Balai Self     Balai       Balai Self     Balai         Balai Self     Balai         Balai Self     Balai Self         Balai Self     Balai Self                                                                                                    | ログ<br>「ログ<br>11        | アインID・ログイ<br>分為WEBでご<br>インID」「ログィ<br>閉じる 第03 へ続                                                                                                    | ンパスワードとは?<br>ご使用いただいていた<br>ンパスワード」です。<br>をクリックします。<br>をクリックします。<br>きます。 |
| EXEL C 発行     EXEL C 発行     EXEL C 発行     EXEL C 発行     EXEL C 発行     EXEL C 発行     EXEL C 発行     EXEL C 発行     EXEL C 発行     EXEL C 発行     EXEL C 発行     EXEL C 発行     EXEL C 発行     EXEL C 発行     EXEL C 発行     EXEL C 発行     EXEL C 発行     EXEL C 発行     EXEL C 差     EXEL C 差     EXEL C 差     EXEL C 差     EXEL C 差     EXEL C 差     EXEL C 差     EXEL C 差     EXEL C 差     EXEL C 差     EXEL C 差     EXEL C 差     EXEL C 差     EXEL C 差     EXEL C 差     EXEL C 差     EXEL C 差     EXEL C 差     EXEL C 差     EXEL     EXEL C 差     EXEL C 差     EXEL     EXEL     EX | ログ<br>「ログ<br>11        | アインID・ログイ<br>()外為WEBでご<br>インID」「ログィ<br>閉じる ( 中断<br>手順 03 へ続                                                                                                    | ンパスワードとは?<br>ご使用いただいていた<br>ンパスワード」です。<br>をクリックします。<br>をクリックします。<br>きます。 |

4

### 手順 03 初回ログイン

2024年12月30日(月)22:59までは〈中京〉外為WEBで使用している電子証明書 は削除しないようご注意ください。

あいぎんビジネスダイレクト[セキュアプラス]およびあいぎんがいためWEBの 電子証明書取得直後に削除されますと〈中京〉外為WEBにログインできなくなります。

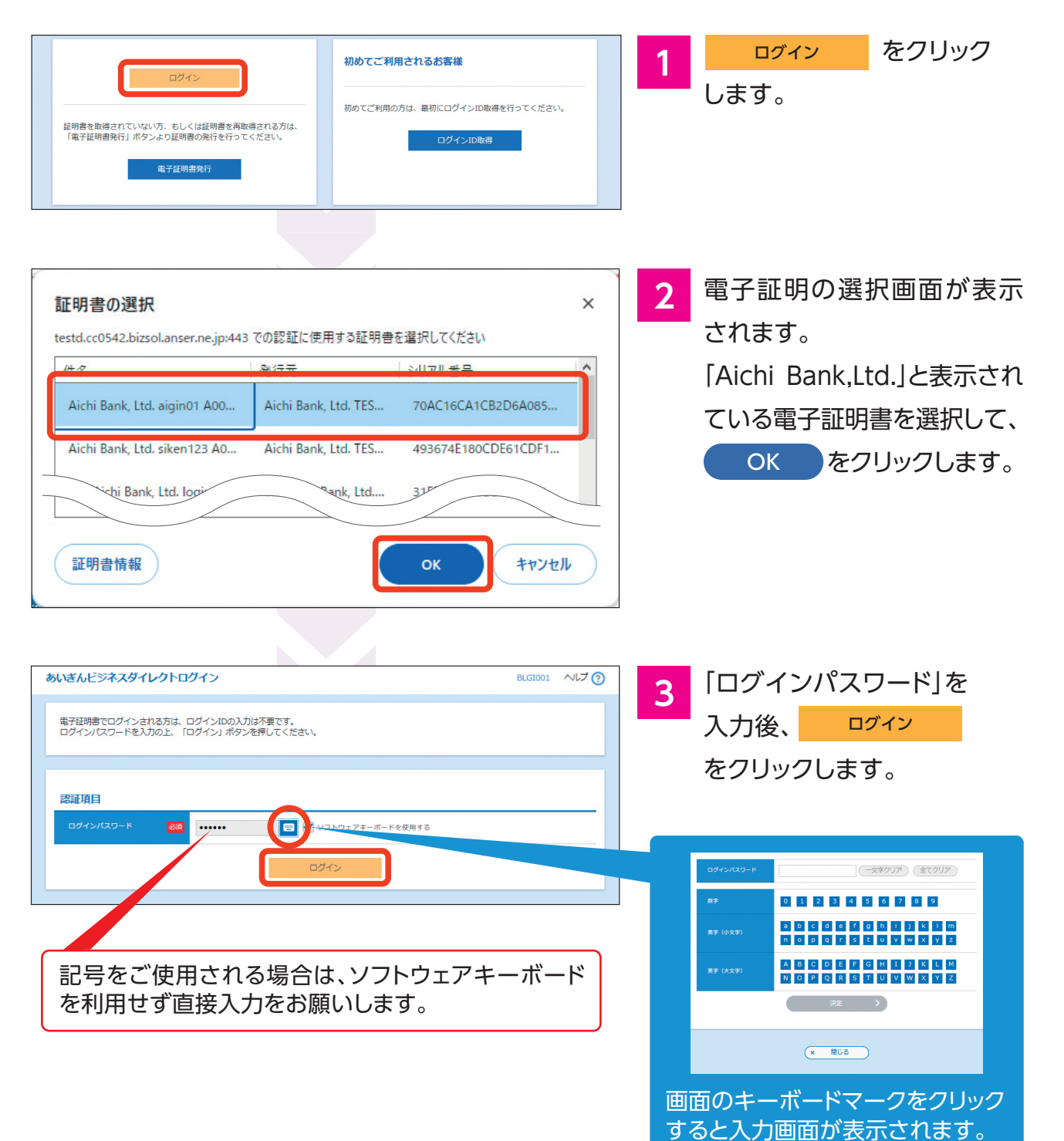

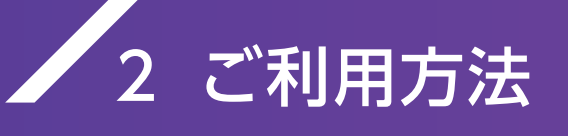

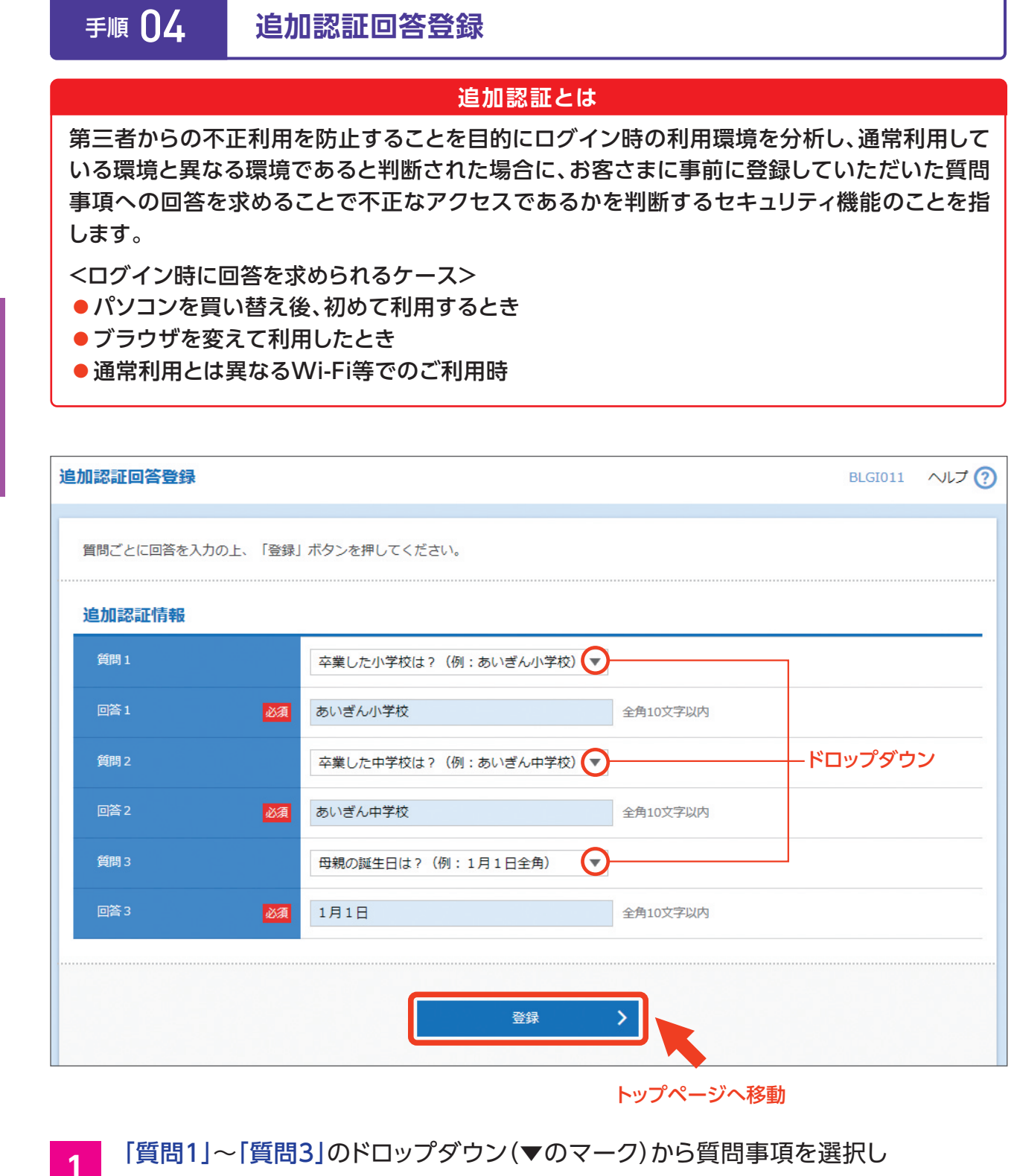

「回答1」~「回答3」へ各々異なる回答を全角10文字以内で登録してください。

2 回答の入力ができたら <sup>登録</sup> → をクリックしてください。

### ③ がいためWebへのログイン

〈中京〉ビジネスダイレクトをご利用のお客さまで、すでに **■ 01** ~ **■ 04** の設定がお 済みの場合でも、以下の操作は2025年1月6日(月)以降に行っていただくよう お願いいたします。

画面上部の「がいためWeb」タブをクリックし、 がいためWebへログインします。

| ↑         ●         ●         ●         ●         ●         ●         ●         ●         ●         ●         ●         ●         ●         ●         ●         ●         ●         ●         ●         ●         ●         ●         ●         ●         ●         ●         ●         ●         ●         ●         ●         ●         ●         ●         ●         ●         ●         ●         ●         ●         ●         ●         ●         ●         ●         ●         ●         ●         ●         ●         ●         ●         ●         ●         ●         ●         ●         ●         ●         ●         ●         ●         ●         ●         ●         ●         ●         ●         ●         ●         ●         ●         ●         ●         ●         ●         ●         ●         ●         ●         ●         ●         ●         ●         ●         ●         ●         ●         ●         ●         ●         ●         ●         ●         ●         ●         ●         ●         ●         ●         ●         ●         ●         ●         ●         ● | し         こ         こ         1         1         1         1         1 <th1< th=""> <th1< th=""> <th1< th=""> <th1< th=""></th1<></th1<></th1<></th1<> | ネット                       |
|----------------------------------------------------------------------------------------------------|----------------------------------------------------------------------------------------------------|---------------------------|
| トップページ                                                                                                    |                                                                                                    | BTOP001 ヘルプ ?             |
| <b>ログイン履歴</b><br>2014年07月08日 17時45分50秒<br>2014年07月07日 10時00分30秒                                                                                                    | <b>お知らせ(未読1件)</b><br>最新のお知らせを <b>1件</b> 表示しています。<br>メッセージ内容を確認する場合は、各お知らせ                                                                                                    | すべてのお知らせを表示<br>た選択してください。 |
| 2014年07月04日 13時15分02秒                                                                                                    | ご案内日 タイトル                                                                                                    | <b>掲載終了日</b>              |
| 最近の操作                                                                                                    | 2014年07月04日 お知らせ1                                                                                                    | 2014年07月24日 >             |

### がいためWebのトップ画面が表示されます。

| <b>合</b><br>トップ(外為)   | ⑤↓ 仕向送金 | <b>製</b><br>輸入 | <b>上</b><br>外貨預分 | \$ <u>₩</u><br>為替予約 | ▶<br>●<br>●<br>● | <b>上</b><br>各種管理 |    |     |  |
|-----------------------|---------|----------------|------------------|---------------------|------------------|------------------|----|-----|--|
| トップ(外為) GTOP00 ヘルプ ?? |         |                |                  |                     |                  |                  |    |     |  |
|                       |         |                |                  |                     |                  |                  |    |     |  |
|                       |         |                |                  | 保存中                 | 引戻し              | 差戻し              | 返却 | 取止め |  |
| 仕向送                   | 金       | 2件             | >                | 1                   | 0                | 1                | 0  | 0   |  |
| 外貨預                   | 金振替     | 2件             | >                | -                   | 1                | 0                | 1  | 0   |  |
| 輸入信                   | 用状開設    | 2件             | >                | 1                   | 0                | 1                | 0  | -   |  |
| 輸入信                   | 用状条件変更  | 2件             | >                | 1                   | 0                | 0                | 1  | -   |  |
|                       |         |                |                  |                     |                  |                  |    |     |  |

3

2

ログイン終了後、〈中京〉外為WEB同様に操作いただけます。

### , 2 ご利用方法

### / 2. ご利用時間および受付時間帯

「あいぎんがいためWeb」の取扱日および受付時間帯は、銀行窓口営業日の8:00~23:00となっております。ただし、取扱サービス毎の受付時間帯は次の通りです。

### 外国送金受付サービス

|           | 取扱指定日    | 受付時間帯      |
|-----------|----------|------------|
| 指定日当日     | 実勢相場自動適用 | 9:00~13:00 |
|           | 上記以外     | 8:00~13:00 |
| 先日付(1ヶ月先ま | まで)      | 8:00~23:00 |

### 2 輸入信用状受付サービス

| 取扱指定日       | 受付時間帯      |
|-------------|------------|
| 指定日当日       | 8:00~13:00 |
| 先日付(1ヶ月先まで) | 8:00~23:00 |

※輸入信用状受付サービスのご利用には事前に審査があり、ご希望に沿えない場合がございます。

#### 3 外貨預金振替受付サービス(本サービスのご利用には別途お申込が必要となります。)

|       | 取扱指定日    | 受付時間帯                                     |
|-------|----------|-------------------------------------------|
| 指定日当日 | 実勢相場自動適用 | 9:00~15:00                                |
|       | 上記以外     | 米ドル(USD) 10:15頃~15:00<br>その他 11:15頃~15:00 |
| 先日付   |          | 指定不可                                      |

### )為替予約受付サービス(本サービスのご利用には別途お申込が必要となります。)

| 取引種類    | 受付時間帯      |
|---------|------------|
| 為替予約    | 9:00~15:00 |
| リーブオーダー | 9:00~15:00 |

※為替予約受付サービスのご利用には事前に審査があり、ご希望に沿えない場合がございます。

### 🖌 3. 取引制限

「あいぎんがいためWeb」では下記の通り、取引金額に制限を設けさせていただいております。実勢相場取引累計限度額について、制限を超える取引を希望されるお客さまは、お取引店窓口までご相談ください。

### 実勢相場取引累計限度額(外国送金及び外貨預金振替)

| 制限解除 | お取引店窓口までご相談ください。                                                 |
|------|------------------------------------------------------------------|
| 制限内容 | 企業毎の実勢相場取引(外国送金及び外貨預金振替合計)の1日取引累計金額を各通貨100万通貨<br>以下に制限させていただきます。 |
| 対象取引 | 外国送金及び外貨預金振替                                                     |

公示相場取引当日累計限度額(外貨預金のみ)

| 対象取引 | 外貨預金振替(外国送金は対象外)                                               |
|------|----------------------------------------------------------------|
| 制限内容 | 外貨預金振替における公示相場適用取引の1日取引累計金額(入出金合計)を各通貨10万通貨未満に<br>制限させていただきます。 |
| 制限解除 | 本制限の解除はできませんのでご了承願います。                                         |
|      |                                                                |

「あいぎんがいためWeb」では、大口の取引に対し、システム上でリアルタイムの「市場実 勢相場」を直接取得できます。(一部例外あり)

### 実勢相場機能の概要

| 機能概要 | 外国送金受付サービス・外貨預金振替受付サービスについて、当日扱いの大口取引(下記2参照)<br>に当てはまる場合、電話等でのご連絡無しに、システム上でリアルタイムの実勢相場を取得すること<br>ができます。 |
|------|----------------------------------------------------------------------------------------------------|

### 2 実勢相場が自動適用となるお取引

| 項目    | 内容   |                                          |  |
|-------|------|------------------------------------------|--|
|       | 対象取引 | 外国仕向送金·外貨預金振替                            |  |
| 実勢相場が | 取扱日  | 指定日当日                                    |  |
| 自動適用と | 対象通貨 | 米ドル (USD) 、ユーロ (EUR) 、豪ドル (AUD)          |  |
| なるお取引 | 金額   | 10万通貨以上<br>(急激な相場の変動があった場合は変更する場合があります。) |  |

3 実勢相場が自動適用とならないお取引

上記2に当てはまらないお取引で以下のお取引は、市場実勢相場を自動適用しません。

| 項目                        | 内容                    |                                                                                                    |  |
|---------------------------|-----------------------|----------------------------------------------------------------------------------------------------|--|
| 리카고무소》                    | 公示相場適用となる<br>お取引      | イ. 先日付扱いのお取引<br>ロ. 指定日当日扱いで金額が10万通貨未満のお取引                                                                                     |  |
| 美勢相場が<br>自動適用と<br>ならないお取引 | お電話で実勢相場取得<br>が必要なお取引 | ハ. 米ドル (USD)、ユーロ (EUR)、豪ドル (AUD) 以外の通貨、かつ、<br>指定日当日扱いで金額が10万米ドル相当額以上のお取引<br>→本ケースに該当する場合は、従来通り、電話連絡により市場実勢<br>相場を適用させていただきます。 |  |

1 システム休止のお知らせ

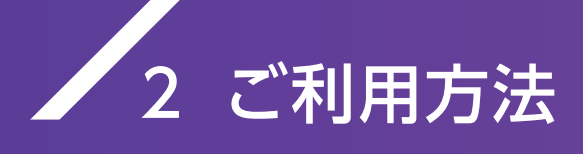

申込の流れ 4

| _      |                                                           |
|--------|-----------------------------------------------------------|
| シングル承認 | 依頼者による承認者への承認依頼を送信後、承認者がシステム上で「実勢相場」を取得し、<br>申込みが完了します。   |
| 承認なし   | 依頼者による取引実行時に、依頼者がシステム上で「実勢相場」を取得し、申込みが完了します。              |
| ダブル承認  | 依頼者による承認者への承認依頼を送信後、2次承認者がシステム上で「実勢相場」を取得し、<br>申込みが完了します。 |

#### 外国送金・外貨預金振替申込の流れ(シングル承認の場合)

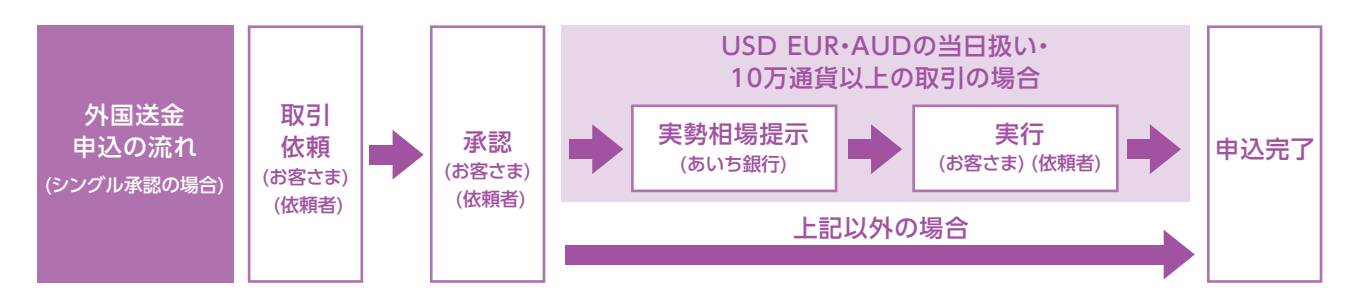

### 5 実勢相場取引の画面例

①承認時に、市場実勢相場に基づく為替レートの取得を求める注意メッセージが表示されます。「確認用パスワード」を入力の上、レート照会 > をクリックします。

| <b>介</b><br>トップ(外為)                                                                                                    | ⑤→<br>仕向送金                                                                                                    | <b>禁禁</b><br>輸入 | <b>一</b> 3<br>外貨預金 | \$ <u>₩</u><br>為替予約 | 承認       | <b>上</b><br>各種管理 |          |  |
|----------------------------------------------------------------------------------------------------|----------------------------------------------------------------------------------------------------|-----------------|--------------------|---------------------|----------|------------------|----------|--|
| 承認内容                                                                                                    | K認 内容確認 [仕向送金]     GOMT04104 ヘルプ ?                                                                                                    |                 |                    |                     |          |                  |          |  |
| 内容確認                                                                                                    | 完了                                                                                                    |                 |                    |                     |          |                  |          |  |
| 以下の内容<br>内容を確認<br>このお取ら<br>「レート照<br>「内国税のi                                                                                                    | <ul> <li>以下の内容で仕向送金の承認を行います。</li> <li>内容を確認し、よろしければ「認証情報」を入力してください。</li> <li>このお取引には実勢相場(お申込時点での市場実勢相場に基づく為替レート)を適用します。</li> <li>「レート照会」ボタンを押してレートを取得してください。</li> <li>「内国税の適正な課税の確保を図るための国外送金等に係る調書の提出等に関する法律」第3条に定める告知を行います。</li> </ul> |                 |                    |                     |          |                  |          |  |
| 店名                                                                                                    |                                                                                                    | 201 H           | EAD OFFICE         | ホンテン                |          |                  |          |  |
| 顧客番号                                                                                                    |                                                                                                    | 0010012         | 3456               |                     |          |                  |          |  |
| 企業名(英字                                                                                                    | 企業名 (英字) AIGIN TRADING CO., LTD.                                                                                                    |                 |                    |                     |          |                  |          |  |
|                                                                                                    | $\sim$                                                                                                    | $\sim$          | $\sim$             | $\frown$            | $\frown$ | $\frown$         | $\frown$ |  |
| 認証情報                                                                                                    |                                                                                                    |                 |                    |                     |          |                  |          |  |
| 確認用パスワ                                                                                                    | 確認用パスワード     2010       ・・・・・・     ・・・・・・                                                                                                    |                 |                    |                     |          |                  |          |  |
| 費行が「テロ資金供与に関する F A T F 特別勧告」違守の観点から必要に応じて関係金融機関に対する支払指図上に、送金依頼人の企業名、住所、<br>口座番号及びその他送金依頼人を特定する情報の記載及び提供を行うこと(関係金融機関から送金受取人にも伝達される可能性があることも含みま<br>す)に同意し、承諾いたします。 |                                                                                                    |                 |                    |                     |          |                  |          |  |
| (< 5                                                                                                    | 13                                                                                                    |                 |                    | V-                  | ト照会      |                  |          |  |

②市場実勢相場に基づく為替レートが提示されます。お客さまが提示レートに応諾する場合は、制限時間内に 実行 > をクリックしてください。( マレク > クリック時または制限時間内にいずれのボタンもクリックしなかった場合は、承認取引がキャンセルされます。)

| 取引情報                     |                                  |                                |                                    |
|--------------------------|----------------------------------|--------------------------------|------------------------------------|
| ステータス<br>受付番号            | <b>提示済み</b><br>OMT20160622000001 | レートが提<br>この内容で承<br>残り時間内に「実行」; | 示されました。<br>認する場合には<br>ボタンを押してください。 |
| <b>送金情報</b><br>通貨<br>外貨額 | USD 100.000.00                   | 最終レート                          | 114.39                             |
| (うち実勢相場適用分)              | ( 100,000.00 )                   | 列                              | もり時間 8 秒                           |
|                          | 取止め >                            | 実行 >                           |                                    |

### / 5. 中国人民元建て仕向送金のお取り扱い

中国人民元建て仕向送金をお取引いただく場合には、ご注意いただきたい事項がございま すので、下記の事項をご了承の上、お申込をお願いいたします。

#### 中国人民元建て仕向送金における留意事項

| 項目    |             | 内容                                                                                                    |
|-------|-------------|----------------------------------------------------------------------------------------------------|
| 五十中国  | 指定日当日       | 8:00~13:00                                                                                                    |
| 文门时间  | 先日付         | 8:00~23:00                                                                                                    |
|       | ご利用いただける方   | 法人のお客さま                                                                                                    |
|       | 念書の提出       | 人民元建て送金をされる場合には、事前に「中国人民元建て取引に係<br>る念書(外国送金用)」を差し入れていただく必要があります。事前に<br>営業店窓口へご相談下さい。                                                     |
| 注意事項※ | 提出書類        | 人民元建ての外国送金をお申込の際には、取引の都度、貿易等商取<br>引の内容を証明する書類(インボイス、契約書、請求書等の写し)の提<br>出をお願いします。<br>(がいためWeb送金依頼の際にPDFファイルを添付するか、営業店<br>へFAX送信をお願いいたします。) |
|       | SWIFTコードの入力 | 人民元建ての外国送金をお申込の際には、「送金先銀行・支店名又は<br>支店所在地」欄に、受取人取引銀行の「SWIFTコード」を入力してくだ<br>さい。                                                             |
|       | その他ご注意事項    | 上記のご提出いただく書類やSWIFTコードの入力がない場合は、完備するまで海外発信できない場合や中国当局の規制や海外金融機関の事情等により送金ができなくなる場合があります。                                                   |

### 2 ご利用方法

### ✔ 6. 外国送金における「送金理由」の英文入力

「送金理由」欄は全て英文による入力をお願いいたします。

### 〈入力画面〉

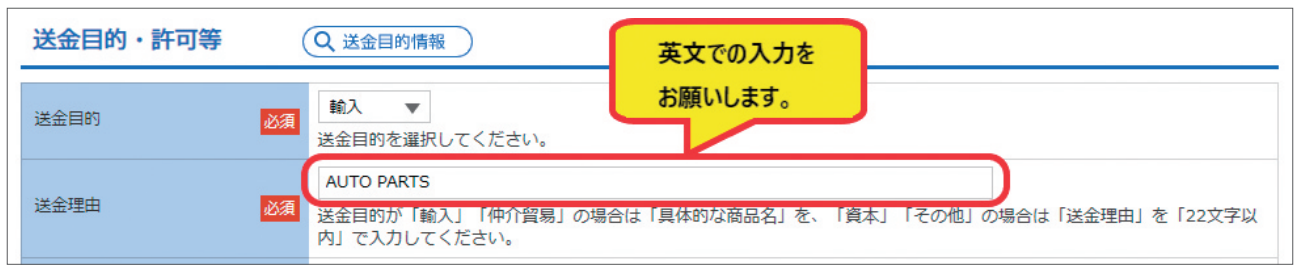

### 〈注意事項〉

|       | 入力項目                            | 入力内容                                                                   |
|-------|---------------------------------|------------------------------------------------------------------------|
| 送金理由  | 送金目的欄で<br>「輸入」<br>「仲介貿易」を選択した場合 | 「具体的な品目・商品名」を全て <mark>英文で入力</mark> してください。<br>(例)CAR PARTS、CLOTHING 等  |
| (22桁) | 送金目的欄で<br>「資本」<br>「その他」を選択した場合  | 「送金理由(詳細・補足事項含む)」を全て <mark>英文で入力</mark> してください。<br>(例)SALARY、FREIGHT 等 |

※P.18の「外国送金における送金目的英文記入例」にて、代表的な送金目的の記入例を掲載させていただいておりますので、ご活用ください。
※送金理由欄が22桁を超える場合は、「金融機関への連絡事項」欄に続きの内容を入力してください。

### / 7. 輸入取引時の「仕向地(都市名)」の入力

送金目的欄で「輸入」「仲介貿易」を選択した場合は、「原産地」「船積地(都市名)」に加えて、 必ず、「仕向地(都市名)」の入力をお願いいたします。

### 〈入力画面〉

| 送金目的・許可等            | Q 送金目的情報                                                     |             |
|---------------------|--------------------------------------------------------------|-------------|
|                     |                                                              | 送金目的欄で      |
| 送金目的                | 必須 「 「 「 」 、 、 、 、 、 、 、 、 、 、 、 、 、 、 、 、                   | 「輸入」「仲介貿易」を |
|                     | AUTO PARTS                                                   | 選択した場合は、    |
| 送金理田                | 必須 送金目的が「輸入」「仲介貿易」の場合は「具体的な商品名」を、「資本」「その他」の場<br>内」で入力してください。 | 「原産地」       |
| 原産地                 | CHINA                                                        | 「船積地(都市名)」  |
|                     | 商品の原産地(国名)を入力してください。(送金目的が「輸入」または「仲介                         | 「仕向地(都市名)」  |
|                     | SHANGHAI ¥                                                   | の入力をお願いします  |
| 船積地(都市名)            | 商品の船積地(都市名(および港・空港名))を入力してください。(送金目的が「輸入 き<br>須です。)          | のパリをの頃のひよう。 |
| 什向地 (都市名)           | NAGOYA ¥                                                     | 角英数記号65文字以内 |
| 171-2-0 (01-10-171) |                                                              | N           |

### 〈注意事項〉

|              | 入力項目                            | 入力内容                                                                                  |
|--------------|---------------------------------|---------------------------------------------------------------------------------------|
| 仕向地<br>(都市名) | 送金目的欄で<br>「輸入」<br>「仲介貿易」を選択した場合 | ①「原産地」<br>②「船積地(都市名)」<br>③「 <mark>仕向地(都市名)」</mark><br>以上、 <mark>全てが入力必須</mark> となります。 |

4

### ✔ 8. 「インボイス」・「請求書」等の添付方法(新たなお手続きです。)

あいち銀行では、外国送金を行う場合、お客さまに、お取引内容を確認するために「インボ イス」・「請求書」等の提出をお願いしております。ご理解・ご協力をお願いいたします。

〈外国送金依頼に「インボイス」・「請求書」等を添付する方法〉

- ①お手持ちのスキャナー等を利用して、「インボイス」・「請求書」等をデータとして取り込み、「PDF ファイル」を作成してください。
- ②「送金依頼」の入力画面の最下部に「添付ファイル」欄がありますので、「ファイル選択」ボタンを クリックし、あらかじめ作成した「PDFファイル」を選択し、外国送金の依頼を行ってください。
- ③登録できる[PDFファイル]は1ファイルのみです。複数の「インボイス」・「請求書」を添付する場合は、あらかじめ「PDFファイル」を1ファイルにまとめた上でファイル登録してください。
- ④「インボイス」・「請求書」等だけを発信することはできません。必ず該当の外国送金に添付して発信してください。
- ⑤スキャナー等がなく「PDFファイル」を作成できない場合や、「PDFファイル」の容量が大きく添付できない場合(5MBまで)は、お手数ですが、取引店に連絡の上、FAXを送信してください。

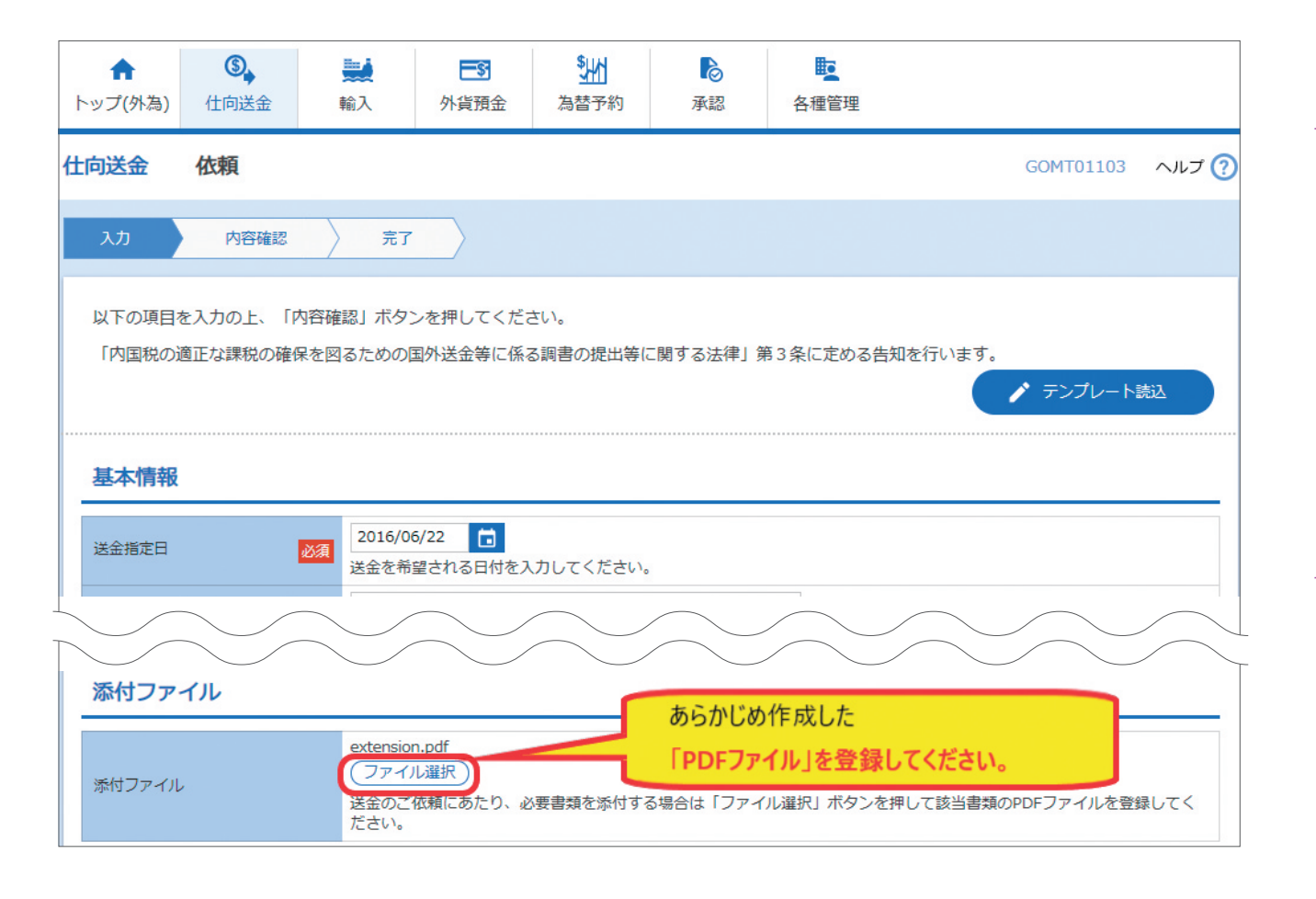

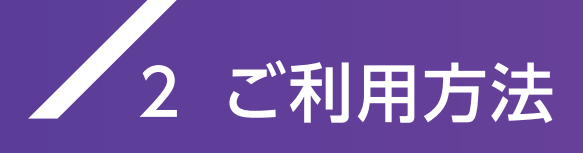

1 システム休止のお知らせ

## 2 ご利用方法

|--|

| 送金金額           |                                                                              |  |  |  |  |  |
|----------------|------------------------------------------------------------------------------|--|--|--|--|--|
| 通貨 必須          | USD アメリカ・ドル       ▼         送金通貨を選択してください。       くご注意>                       |  |  |  |  |  |
| 金額             | 100,000.00<br>送金金額を入力してください。<br>100,000.00<br><u>なお、円貨相当額での</u><br>入力はできません。 |  |  |  |  |  |
| 手数料 必須         | <ul> <li>手数料別</li> <li>手数料込</li> <li>円貨相当額が手数料込の金額か否かを選択してください。</li> </ul>   |  |  |  |  |  |
| 海外銀行手数料負担区分 必須 | ● 受取人負担 ○ 依頼人負担<br>海外の支払銀行などで発生する手数料の負担人(送金受取人、またはお客さま)を選択してください。            |  |  |  |  |  |

### 🖊 10. 「計算書(決済明細)」の出力方法・保存期間

#### 〈出力方法〉

- ①「仕向送金」タブ→「取引照会」ボタンをクリック後、「絞り込み」ボタンをクリックします。
- ②「照会結果」画面の右側にある「決済明細」欄の「照会」ボタンをクリックすると、「計算書(決済明細)」が表示されます。

#### 〈保存期間〉

- ①「計算書(決済明細)」の保存期間は、直近1年間です。
- ②1年間を超えて保存が必要な場合は、印刷して紙で保存をお願いします。

| 仕向)                                                                                                    | 送金            | 取引一覧               |            |            |                  |                                                    |     | GC                   | MT05101 | ヘルプ ?    |
|----------------------------------------------------------------------------------------------------|---------------|--------------------|------------|------------|------------------|----------------------------------------------------|-----|----------------------|---------|----------|
| 照会結果は以下の通りです。<br>詳細内容を確認する場合には、対象の取引を選択してください。<br>取引の印刷・ファイル取得を行う場合は、対象の取引の「選択」チェックボックスにチェックを入れた上で、ボタンを押してください。<br>照会結果 |               |                    |            |            |                  |                                                    |     |                      |         |          |
| 並び順: 送金指定日 ▼ 昇順 ▼ 表示件数: 50件 ▼<br>全3件 (1~3件を表示中)                                                                         |               |                    |            |            |                  |                                                    |     | 0/# ▼ [              | 转示      |          |
| 選択                                                                                                    | 퓻             | 付番号                | 申込日        | 送金指定日      | 取組番号             | 送金人名                                               | 通貨  | 金額                   | ステータス   | 決済<br>明細 |
|                                                                                                    | <u>OMT201</u> | .60622000001       | 2016/06/22 | 2016/06/22 | 12345678902<br>1 | AIGIN TRADING CO., LT<br>D.                        | USD | 100,000.00<br>(宝数相思) | 処理済み    | 照会       |
|                                                                                                    |               |                    |            |            | 2016/06/22       | D.                                                 |     | 計算書(決済明細)            |         |          |
|                                                                                                    | <u>OMT201</u> | <u>60614000001</u> | 2016/06/14 | 2016/06/24 |                  | AIGIN TRADING CO., L<br>D.<br>XYZ PRODUCTS CO., LT |     | を表示します。              |         |          |

### 🖊 11. オンラインマニュアルの参照方法

①画面右上の『ヘルプ』ボタンをクリックすると、「オンラインマニュアル」が表示されます。

②「仕向送金」「輸入信用状開設・条件変更」「外貨預金振替」「為替予約」など、がいためWebの具体的な操作方法については、「オンラインマニュアル」をご参照願います。

| ▶ ご利用になるには                                       | 外国為替受付サービス                                                         |
|--------------------------------------------------|--------------------------------------------------------------------|
| ▶ ログイン                                           | ทับาะชพeb                                                          |
| - 40 TO                                          | オンラインマニュアル                                                         |
| ▶ 管理                                             | 取 리                                                                |
| ▶ 取引                                             |                                                                    |
| 仕向送金                                             | 仕向送金                                                               |
| ●概要 ●送金体頼(雨面入力)                                  |                                                                    |
| ●送金依頼(全銀形式ファイル登録)                                | 送金依頼(画面入力)                                                         |
| ●作成中取引の修正・削除                                     | 新規のお取引を1件ごと個別に依頼することができます。                                         |
| <ul> <li>● 取り照会</li> <li>● 承認待ち取引の引戻し</li> </ul> | 依頼したお取ら  はテンプレートとして登録することができます。<br>利用頻度の高いお取ら  はテンプレート登録しておくと便利です。 |
| 輸入                                               | テンプレート登録した依頼内容は、次回以降の依頼時に読込むことで、入力の手間を省くことができます。                   |
| 外貨預金                                             |                                                                    |
| 承認                                               | 「取引選択」画面が表示されますので、[送金依頼[画面入力]]ボタンをクリックしてください。                      |
| 便利な機能                                            |                                                                    |
| 入力項目詳細                                           | <u>ご利用類理 数据 太約.税</u> 2016/06/22 10:00:00                           |
| <b>T38/1212/2011/124</b> - 4.21.                 | 公示相端 外み取引を終了 ログアウト                                                 |
| ▶ PDFダウンロード                                      |                                                                    |
|                                                  | 任向送金 取引選択 GT0901                                                   |

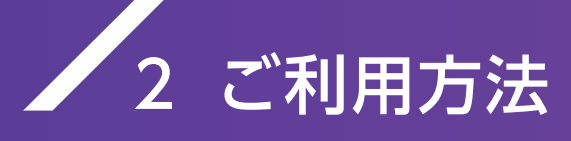

### / (資料)外国送金における送金目的英文入力例

送金理由を英文で入力していただくための、代表的な送金目的の入力例です。 あくまでもご参考例であり、送金理由をこのリストから選択していただくものではありま せんので、ご注意ください。

| 送金目的(50音順)                                  | 英文入力例                                       |
|---------------------------------------------|---------------------------------------------|
| 医療費                                         | FEE FOR MEDICAL TREATMENT                   |
| 運賃(貨物)                                      | FREIGHT                                     |
| 外注費                                         | COST FOR OUTSOURCING                        |
| 開発費                                         | DEVELOPMENT COST                            |
| 学費                                          | SCHOOL EXPENSES                             |
| 加工費                                         | COST OF PROCESSING                          |
|                                             | LOAN                                        |
|                                             | MANAGEMENT FEE                              |
| - 寄付                                        | DONATION                                    |
|                                             | SALARY                                      |
| 業務委託料                                       | CONSIGNMENT FEE                             |
|                                             | EXPENSES/OFFICE EXPENSES                    |
|                                             |                                             |
|                                             |                                             |
|                                             |                                             |
| ンワルティンク資用                                   |                                             |
|                                             |                                             |
| 修繕賀(修埋賀)                                    |                                             |
|                                             |                                             |
|                                             |                                             |
|                                             |                                             |
| 岡品代金の文払 (洋全理中期は目体的な商品々を英文)カ)                | (例)日期単部品⇒CAR PARTS<br>(例)を料具→CLOTHINC 等     |
| (公並4日間は美体的な同四石で失文八刀)                        |                                             |
|                                             |                                             |
|                                             | DESIGNITEE                                  |
|                                             |                                             |
|                                             | PLAN FEF                                    |
|                                             |                                             |
|                                             | POSTAGE                                     |
| <u>ソフトウェア購入代金</u>                           | PAYMENT FOR SOFTWARE                        |
| 滞在費                                         | STAYING EXPENSES                            |
| 立替金支払い                                      | REPAY ADVANCES                              |
| 調査費用                                        | RESEARCH COST                               |
| 貯金(預金)                                      | DEPOSIT                                     |
| 通関手続き費用                                     | CUSTOMS ENTRY EXPENSES                      |
| 通訳料                                         | INTERPRETATION FEE                          |
| データ作成代                                      | COST FOR CREATING DATA                      |
| 手数料                                         | COMMISSION                                  |
| 渡航費                                         | PASSAGE EXPENSES                            |
| 年会費                                         | ANNUAL MEMBERSHIP FEE                       |
| 飛行機代(旅客)                                    | AIR FARE                                    |
|                                             | REAL ESTATE PURCHASING MONEY                |
|                                             | REPAYMENT                                   |
| 保険料                                         |                                             |
| 保守料                                         | MAINTENANCE FEE                             |
| 翻訳料                                         |                                             |
| 則払金(則波金)                                    |                                             |
| <u>家員</u>                                   |                                             |
| 制达貸                                         |                                             |
| 111日本の日本の日本の日本の日本の日本の日本の日本の日本の日本の日本の日本の日本の日 |                                             |
| 由子頁用<br>按弗/山涯按弗                             |                                             |
|                                             | I KAVELING EXPENSES/BUSINESS I KIP EXPENSES |
| 力份頁                                         |                                             |

※送金理由欄が22桁を超える場合は、「金融機関への連絡事項」欄に続きの内容を入力してください。

1

# 2 ご利用方法

4

### 3 ご留意事項

合併に伴う新システムへの移行に際して、合併日前後のお取引においてご留意いただき たい事項を下記のとおりお知らせいたします。

### ✔ 1. 合併日前後のご利用について

①作成中のお取引データについて

現行システムにて作成中のデータは新システムへ移行されません。新システムご利用 開始後にあらためてご入力をお願いいたします。

②合併を跨いだ各種取引の取扱について

●外国送金・輸入信用状のテンプレートについては引き継がれます。

●履歴情報(操作履歴及び操作履歴)は引き継がれません。

### 🖊 2. 新たな機能の追加について

新システムでは新たに以下のサービス機能が追加されます。以下の①、②のサービスの ご利用を希望される場合には、別途お申込が必要となりますのでお取引店にご相談願い ます。

〈新たに追加される主な機能〉

①外貨預金振替受付サービス

②為替予約受付サービス(※1)(為替予約、リーブオーダー)

※1. 為替予約受付サービスのご利用には事前に審査があり、ご希望に沿えない場合がございます。

③実勢相場対応(USD、EUR、AUDの10万通貨以上の当日扱い取引)(※2) ※2.申込は必要ございません。

### ✔ 3. 電子証明書のご利用について

現行システムの電子証明書はご利用いただけなくなりますので、お手数でございますが、新システムにて再度、電子証明書の新規設定をお願いします。 詳しい操作方法は本冊子のP.4~P.6をご参照ください。

2025年1月1日(水)以降、インストール済の旧中京銀行発行の証明書アプリは引き続き ご利用いただくことはできません。アンインストールしていただくことをお勧めします。

4 新サービスの主な機能について

あいぎんがいためWebにおける外国為替受付サービスの内容は以下の通りです。

### 🖊 1. 外国送金受付サービス

外国仕向送金のお申込みができます。 計算書をネットで照会することができます(過去1年分)。 実勢相場対応によりネットで実勢相場を取得することができます。

### 🖊 2. 輸入信用状受付サービス

輸入信用状の開設・条件変更の依頼ができます。 計算書をネットで照会することができます(過去1年分)。 ※本サービスのご利用には事前に審査があり、ご希望に沿えない場合がございます。 (ご利用中の方を除く)

### 🖊 3. 外貨預金振替受付サービス

外貨普通預金と国内円預金の振替ができます。 入出金取引明細や外貨普通預金残高、計算書の照会ができます(過去1年分)。 実勢相場対応で10万通貨以上の大口取引ができます。 ※ご利用には別途お申込みが必要となります。

### 🖊 4. 為替予約受付サービス

為替予約の締結やリーブオーダー(為替予約の指値注文)の申込ができます。 予約締結内容確認も書面不要でネットで完結します。 ※ご利用には別途お申込みが必要となります。また、本サービスのご利用には事前に審査

があり、ご希望に沿えない場合がございます。

### / 1. 店番·店名変更店舗一覧

弊行では愛知銀行との合併に向け、2022年以降、一部店舗について店番・店名変更を実施してまいりました。 お手元の通帳やキャッシュカードに記載されている支店番号は変更されている場合がございますので、下表 にてご確認いただきますようお願いいたします。

なお、記載のない店舗については、店番・店名に変更ございません。

|   | 現店名     | 現店番 | 新店名     | 新店名カナ        | 新店番     |            | 現店名     | 現店番 | 新店名     | 新店名カナ        | 新店番     |
|---|---------|-----|---------|--------------|---------|------------|---------|-----|---------|--------------|---------|
| ぁ | 阿下喜支店   | 602 | 変更ありません | アゲキ          | 670     | <i>t</i> − | 高針支店    | 232 | 高針中央支店  | タカバリチユウオウ    | 280     |
|   | 一宮南支店   | 319 | 一宮中央支店  | イチノミヤチユウオウ   | 380     |            | 津支店     | 605 | 変更ありません | ッ            | 671     |
|   | 稲沢支店    | 302 | 稲沢中央支店  | イナザワチユウオウ    | 370     |            | 津島支店    | 303 | 津島中央支店  | ツシマチユウオウ     | 371     |
|   | 犬山支店    | 333 | 犬山中央支店  | イヌヤマチユウオウ    | 387     |            | 東海支店    | 326 | 東海中央支店  | トウカイチユウオウ    | 281     |
|   | 今池支店    | 111 | 今池中央支店  | イマイケチユウオウ    | 変更ありません |            | 東京支店    | 901 | 東京中央支店  | トウキヨウチュウオウ   | 変更ありません |
|   | 岩倉支店    | 316 | 岩倉中央支店  | イワクラチユウオウ    | 377     |            | 当知支店    | 193 | 当知中央支店  | トウチチユウオウ     | 変更ありません |
|   | 大江支店    | 213 | 変更ありません | オオエ          | 274     |            | 徳 重 支 店 | 224 | 変更ありません | トクシゲ         | 278     |
|   | 大阪支店    | 801 | 大阪中央支店  | オオサカチユウオウ    | 870     |            | 常滑支店    | 307 | 変更ありません | トコナメ         | 373     |
| か | 大曽根支店   | 131 | 大曽根中央支店 | オオゾネチユウオウ    | 変更ありません |            | 富田支店    | 604 | 富田中央支店  | トミダチユウオウ     | 変更ありません |
|   | 大治支店    | 310 | 大治中央支店  | オオハルチユウオウ    | 375     |            | 豊明支店    | 317 | 豊明中央支店  | トヨアケチユウオウ    | 378     |
|   | 大府支店    | 318 | 大府中央支店  | オオブチユウオウ     | 379     |            | 豊田支店    | 320 | 豊田中央支店  | トヨタチユウオウ     | 473     |
|   | 岡崎支店    | 304 | 岡崎中央支店  | オカザキチユウオウ    | 470     |            | 豊橋支店    | 305 | 豊橋中央支店  | トヨハシチユウオウ    | 471     |
|   | 桶狭間支店   | 223 | 変更ありません | オケハザマ        | 277     | な          | 長久手支店   | 331 | 長久手中央支店 | ナガクテチユウオウ    | 386     |
|   | 笠寺支店    | 211 | 笠寺中央支店  | カサデラチユウオウ    | 272     |            | 中村支店    | 152 | 中村中央支店  | ナカムラチユウオウ    | 変更ありません |
|   | 勝川支店    | 312 | 勝川中央支店  | カチガワチユウオウ    | 376     |            | 奈良支店    | 701 | 変更ありません | ナラ           | 871     |
|   | 蟹江支店    | 309 | 蟹江中央支店  | カニエチユウオウ     | 374     |            | 鳴子支店    | 221 | 鳴子中央支店  | ナルコチユウオウ     | 275     |
|   | 上社支店    | 231 | 変更ありません | カミヤシロ        | 279     |            | 鳴海支店    | 222 | 鳴海中央支店  | ナルミチユウオウ     | 276     |
|   | 刈 谷 支 店 | 311 | 刈谷中央支店  | カリヤチユウオウ     | 472     |            | 南陽町支店   | 202 | 南陽町中央支店 | ナンヨウチヨウチュウオウ | 271     |
|   | 楠 町 支 店 | 134 | 楠町中央支店  | クスノキチヨウチュウオウ | 変更ありません | は          | 晴丘支店    | 334 | 変更ありません | ハルオカ         | 388     |
|   | 桑名支店    | 601 | 桑名中央支店  | クワナチユウオウ     | 変更ありません |            | 春日支店    | 324 | 変更ありません | ハルヒ          | 384     |
| さ | 高蔵寺支店   | 335 | 高蔵寺中央支店 | コウゾウジチユウオウ   | 389     |            | 半田支店    | 306 | 半田中央支店  | ハンダチユウオウ     | 372     |
|   | 江南支店    | 321 | 江南中央支店  | コウナンチユウオウ    | 381     |            | 東山支店    | 112 | 東山中央支店  | ヒガシヤマチュウオウ   | 変更ありません |
|   | 小牧支店    | 322 | 小牧中央支店  | コマキチユウオウ     | 382     |            | 本店営業部   | 100 | 名古屋営業部  | ナゴヤ          | 変更ありません |
|   | 師勝支店    | 328 | 師勝中央支店  | シカツチユウオウ     | 385     | Ŧ          | 港支店     | 201 | 港中央支店   | ミナトチユウオウ     | 270     |
|   | 静岡支店    | 501 | 変更ありません | シズオカ         | 770     |            | 守山支店    | 241 | 守山中央支店  | モリヤマチユウオウ    | 変更ありません |
|   | 柴田支店    | 212 | 柴田中央支店  | シバタチユウオウ     | 273     | や          | 弥富支店    | 323 | 変更ありません | ヤトミ          | 383     |
|   | 島田支店    | 162 | 島田中央支店  | シマダチユウオウ     | 変更ありません |            | 四日市支店   | 603 | 四日市中央支店 | ヨツカイチチユウオウ   | 変更ありません |
|   | 海心古庄    | 142 | 海心市中支店  | ジコウシンチョウオウ   | 亦田太川主井( |            |         |     |         |              |         |